1. Se deberá ingresar al siguiente Link de acceso.

http://sisged.ana.gob.pe/tramitevirtual/

2. Los pasos para el envío de documentos de las empresas proveedoras por Mesa de Partes de ANA es el siguiente:

| l)                                                                                                    |                                                                                                    |             |
|----------------------------------------------------------------------------------------------------|----------------------------------------------------------------------------------------------------|-------------|
|                                                                                                    | Salir Salir                                                                                                    |             |
| 1 Inicio                                                                                                    | 2 Trámite 3 Solicitante 4 Documento 5 Anexos 6 Condiciones 7                                                                                                    | Fin         |
| Pion                                                                                                    | nuenide(s)]                                                                                                    |             |
| La Au                                                                                                    | utoridad Nacional del Agua (ANA) pone a su disposición la plataforma de trámite virtual, el cual permite la presentación de documentos escaneados o electrónicos correspondientes a                                                                                                    |             |
| proce                                                                                                    | edimientos administrativos TUPA que brinda la Entidad y a procedimientos de otra índole no contemplados en el mismo (No TUPA).                                                                                                    |             |
| Sobre                                                                                                    | e el uso de la plataforma                                                                                                    |             |
| • La p                                                                                                    | plataforma de Trámite Virtual está disponible las 24 horas del día, de lunes a domingo; no obstante, la atención se realiza de lunes a viernes, en el horario de 7:00 a.m. a 3:30 p.m.                                                                                                    |             |
| • Los                                                                                                    | documentos ingresados entre las 0:00 a.m. y 3:30 p.m., se registrarán dentro del mismo día hábil, luego de ese horario, serán registrados como ingresados dentro del siguiente día hábil.                                                                                                    |             |
| • Los                                                                                                    | documentos ingresados los sábados, domingos y feriados se considerarán presentados el siguiente día hábil.                                                                                                    |             |
| Sobre                                                                                                    | e el ingreso de documentos                                                                                                    |             |
| • El de<br>ANA.                                                                                                    | locumento a ingresar debe cumplir con los requisitos mínimos establecidos en el artículo 124 del TUO de la Ley del Procedimiento Administrativo General y los requisitos señalados en el TUPA de la                                                                                                    |             |
| • Se p                                                                                                    | podrán cargar archivos en la plataforma virtual, de acuerdo con lo siguiente:                                                                                                    |             |
| O Pr                                                                                                    | rocedimientos administrativos TUPA:                                                                                                    |             |
| - Po                                                                                                    | or cada requisito adjuntar su respectivo archivo en formato PDF con un máximo de 50 MB. Los anexos se podrán adjuntar en cualquier formato con una capacidad máxima de 150MB.                                                                                                    |             |
| O Pr                                                                                                    | rocedimientos No TUPA u otra índole no contemplado en el TUPA:                                                                                                    |             |
| )<br>                                                                                                    | Salir Salir                                                                                                    |             |
| ))<br>Inicio                                                                                                    | Example     Trámite Documentario Virtual     Salir       2     Trámite     3     Solicitante     3     Documento     5     Anexos     6     Condiciones     4                                                                                                    | 7 Fi        |
| ))<br>Inicio                                                                                                    | Trámite Documentario Virtual     Salir       2     Trámite     3     Solicitante     3     Documento     3     Anexos     6     Condiciones       It trámite que desea realizar:     It trámite     O     OBSERVADO     OBSERVADO                                                                                                    | 7 Fi        |
| )<br>Inicio<br>avor seleccione el<br>NUEVO<br>20 trámite                                                                                                    | Trámite Documentario Virtual     Salir       2     Trámite     3     Solicitante     4     Documento     5     Anexos     6     Condiciones       It trámite que desea realizar:     It mámite     It mámite     O     OBSERVADO                                                                                                    | 7 Fi        |
| ))<br>Inicio<br>avor seleccione el<br>NUEVO<br>po trámite<br>o TUPA                                                                                                    | Trámite Documentario Vírtual     2     3     3     3     3     3     3     3     3     3     3     3     3     3     3     3     3     3     3     3     3     3     3     3     3     3     3     3     3     3     3     3     3     3     3     3     3     3     3     3     3     3     3     3     3     3     3     3     3     3     3     3     3     3     3     3     3     3     3     3                                                                                                    | 7 Fi        |
| )<br>Inicio<br>avor seleccione el<br>NUEVO<br>po trámite<br>O TUPA<br>ocedimiento                                                                                                    | Trámite Documentario Virtual     2     Trámite     3     Solicitante     3     3     3     3     3     3     3     3     3     3     3     3     3     3     3     3     3     3     3     3     3     3     3     3     3     3     3     3     3     3     3     3     3     3     3     3     3     3     3     3     3     3     3     3     3     3     3     3     3     3     3     3     3     3     3     3                                                                                                    | 7 Fi        |
| Inicio                                                                                                    | Támite Documentario Virtual     2     1     2     3     3     3     3     3     3     3     3     3     3     3     3     3     3     3     3     3     3     3     3     3     3     3     3     3     3     3     3     3     3     3     3     3     3     3     3     3     3     3     3     3     3     3     3     3     3     3     3     3     3     3     3     3     3     3     4     3    <                                                                                                    | 7 FI        |
| Inicio<br>favor seleccione el<br>NUEVO<br>ipo trámite<br>NO TUPA - No Aplica                                                                                                    | Image: Solicitante                                                                                                    | 7 Fi        |
| Inicio Inicio Avor seleccione el NUEVO Ipo trámite NO TUPA NO Aplica Iticar la sede a la cu ede                                                                                                    | Támite Documentario Vírtual     Image: Solicitante     Image: Solicitante </td <td>7 FI</td>                                                                                                    | 7 FI        |
| )) Inicio Inicio favor seleccione el NUEVO ipo trámite NO TUPA rocedimiento IO TUPA - No Aplica Licar la sede a la cu ede LEGIR SEDE                                                                                                    | Image: Solicitante                                                                                                    | <b>7</b> Fi |
| Inicio Inicio favor seleccione el NUEVO NUEVO NO TUPA NO TUPA VO TUPA VO TUPA LICIA LA CUSCO LA CUSCO LA CUSCO                                                                                                    | Trámite Documentario Virtual     Image: Solicitante     Image: Solicitante <                                                                                                    | 7 Fi        |
| Inicio Inicio Avor seleccione el NUEVO po trámite NO TUPA NO Aplica Icar la sede a la cu ede LEGIR SEDE LA - CUSCO LA - SICUANI LA - LA CONVENCIÓI LA SICUANI                                                                                                    | Image: Solicitante of trainite conductiones                                                                                                    |             |
| Inicio  Inicio  favor seleccione el  favor seleccione el  NUEVO  to TuPA  to TuPA  to CuPA  to CuP                                                                                                    | Trimite Documentario Virtual     Itrimite     Itrimite     Itrimite que desea realizar:     Itrimite     Itrimite                                                                                                    | <b>7</b> Fi |
| Inicio Inicio In | Trámite Documentario Vírtual     Itrámite que desea realizar:      Intrámite TUPA o No TUPA:       NN      NN                                                                                                    | 7 Fi        |
| Inicio Inicio In | Image: Solicitante     Image: Solicitante                              <                                                                                                    | 7 Fi        |
| Inicio Inicio favor seleccione el NUEVO ipo trámite                                                                                                    | Image: Solicitante     Intrainte Que desea realizar:     Intrainte que desea realizar:     Intrainte que desea realizar: <td></td> |             |
|                                                                                                    |                                                                                                    |             |
| D)  I Inicio  favor seleccione el  NUEVO  ipo trámite                                                                                                    |                                                                                                    |             |
| D)                                                                                                    |                                                                                                    |             |

| c)                              |        |              |               |                                      |   |                  |     |                     |                  |       |
|---------------------------------|--------|--------------|---------------|--------------------------------------|---|------------------|-----|---------------------|------------------|-------|
|                                 | A Trái | mite Documen | tario Virtual |                                      |   |                  |     |                     | Salir            |       |
| Inicio                          | •      | Trámite      | 3             | Solicitante                          | 4 | Documento        | 5 A | Anexos              | 6 Condiciones    | 7 Fin |
| Tipo persona<br>Pesona Jurídica | •      | N° RUC       |               | Razón Social                         |   |                  |     |                     |                  |       |
| <br>DNI                         | •      | N° DNI       |               | Nombres                              |   | Apellido Paterno |     |                     | Apellido Materno |       |
| Teléfono                        |        | Correo       |               |                                      |   |                  |     |                     |                  |       |
| Domicilio legal                 |        |              |               |                                      |   |                  |     |                     |                  |       |
| Seleccione un Departamento      |        |              | ~             | Provincia<br>Seleccione un Provincia |   |                  | ~   | Seleccione un Distr | to               | ~     |

| d)      |                     |                                  |                          |          |               |       |
|---------|---------------------|----------------------------------|--------------------------|----------|---------------|-------|
|         | EANA                | Trámite Documentario Virtual     |                          |          | Salir         |       |
| <b></b> | nicio               | ✓ Trámite                        | itante Occumento         | 5 Anexos | 6 Condiciones | 7 Fin |
| Cart    | documentoa          | V GocumentoEjemplo: 939-2020-MLL |                          |          | N° folios     |       |
| Asu     | nto                 |                                  |                          |          |               |       |
| Docu    | ımento Digitalizado |                                  |                          |          |               |       |
| N°<br>1 | Descripcion         | Adjunto                          |                          |          |               |       |
|         |                     | Jelecconst alcino                | mingun olemo senecionoso |          |               |       |

VOLVER SIGUIENTE >

VOLVER SIGUIENTE >

Y continuar con lo que se solicita, para que así lo deriven hacia nuestra área y poder completar el proceso.